В конкретном примере используется OC Vista и браузер: IE v9, но аналогичная последовательность действий должна работать и в других конфигурациях.

1. Запускаем браузер, переходим на страницу демонстрации (например: http://genphys.phys.msu.ru/rus/demo/java/slit.html).

### Выдается вот такое окошко:

| ccp.//genpitys.pitys.arisd.i | d/rus/denio/java/sichchii - windows incernet explorer   |                                    |                                                                         |
|------------------------------|---------------------------------------------------------|------------------------------------|-------------------------------------------------------------------------|
| 🕗 🗢 🩋 http://genphys         | .phys.msu.ru/rus/demo/jav 🔎 💌 😒 🦘 🔀 🌽 nsu.ru            | ×                                  | A ★                                                                     |
| іл Правка Вид Избран         | ное Сервис Справка                                      |                                    |                                                                         |
|                              |                                                         |                                    |                                                                         |
| <                            |                                                         |                                    |                                                                         |
|                              |                                                         |                                    |                                                                         |
|                              |                                                         |                                    |                                                                         |
|                              |                                                         |                                    |                                                                         |
|                              |                                                         |                                    |                                                                         |
|                              |                                                         |                                    |                                                                         |
|                              |                                                         |                                    |                                                                         |
|                              |                                                         |                                    |                                                                         |
|                              |                                                         |                                    |                                                                         |
|                              |                                                         |                                    | Разработчики С.К. Стафеев, А.А. Зинчик - СПбИТМО: А.В. Селиверстов, И.I |
|                              |                                                         |                                    |                                                                         |
|                              |                                                         |                                    |                                                                         |
|                              |                                                         |                                    |                                                                         |
|                              |                                                         |                                    |                                                                         |
|                              |                                                         |                                    |                                                                         |
|                              |                                                         |                                    |                                                                         |
|                              |                                                         |                                    |                                                                         |
|                              |                                                         |                                    |                                                                         |
|                              |                                                         |                                    |                                                                         |
|                              |                                                         |                                    |                                                                         |
| лов - МГУ.                   |                                                         |                                    |                                                                         |
|                              |                                                         |                                    |                                                                         |
|                              |                                                         |                                    |                                                                         |
|                              |                                                         |                                    |                                                                         |
|                              | 🔞 Выполнение Java(ТМ) заблокировано, так как установлен | ная версия устарела и требуется об | новление. Обновить Выполнить в этот раз                                 |
|                              | 🗢 waki opoi pricka                                      |                                    |                                                                         |

2. Жмем «выполнить на этот раз»

### 3. Появляется новое окошко:

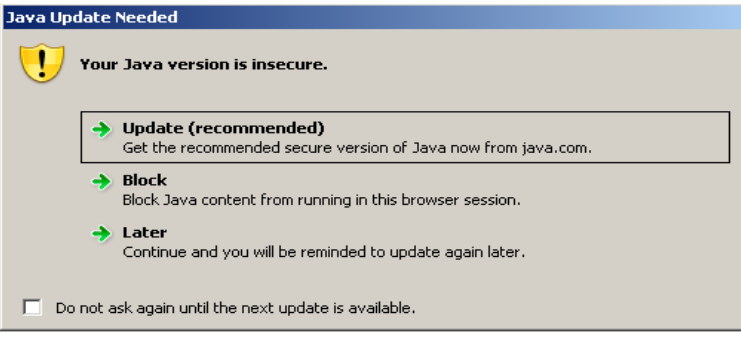

Выбираем «Later» .При желании ставим галочку в чекбоксе "Don't ask again..."

4. Может появиться еще одно окошко – там тоже отказываемся от обновления и каких-либо переустановок.

#### В итоге все запускается:

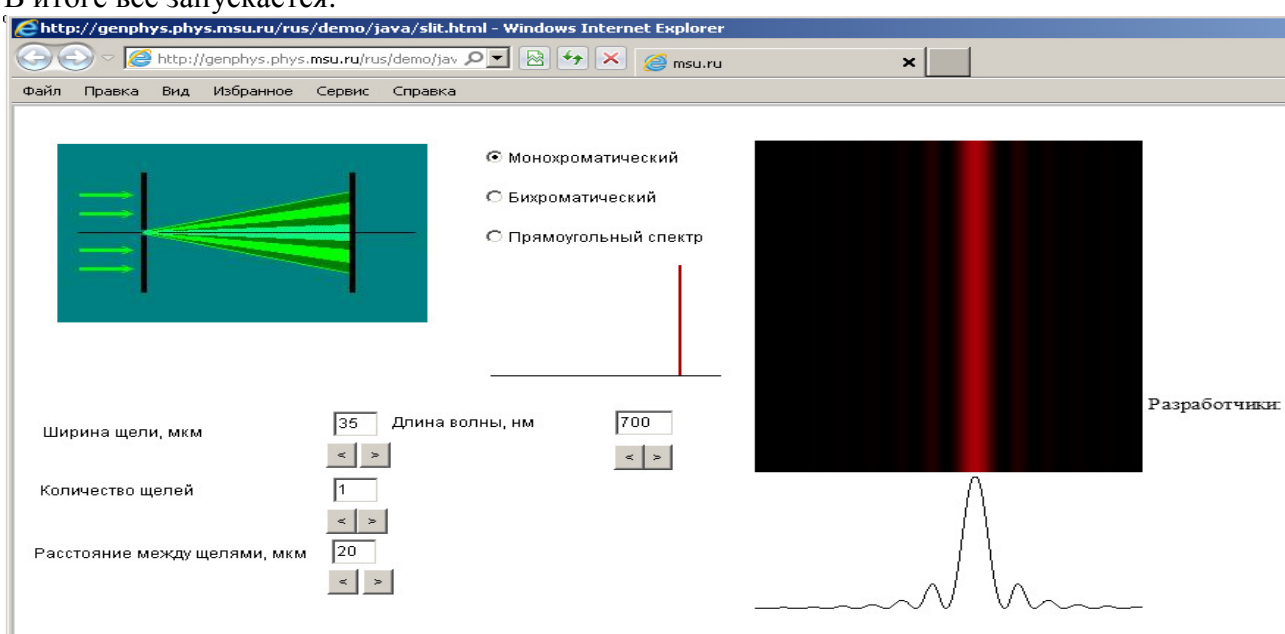

Козлов - МГУ.

## При этом на компьютере стояла версия Java 7 update 17

| 🚣 Java Control Panel 📃 📃                                                                                                    | × |
|----------------------------------------------------------------------------------------------------|---|
| General Update Java Security Advanced                                                                                               |   |
| About<br>View version information about Java Control Panel.<br>About                                                                |   |
| Use About Java                                                                                                    |   |
| Ter<br>File<br>Java <sup>™</sup><br>Standard Edition                                                                                |   |
| Version 7 Update 17 (build 1.7.0_17-b02)<br>Copyright (c) 2013, Oracle and/or its affiliates. All rights reserved.                  |   |
| Ja <sup>v</sup> For more information about Java technology and to explore great Java applications, visit <u>http://www.java.com</u> |   |
| ORACLE                                                                                                    |   |
|                                                                                                    |   |
| OK Cancel Apply                                                                                                    |   |

Другой способ (если есть желание обновиться и больше на многочисленные предупреждения не отвечать)

1. Переходим на страничку демонстрации: <u>http://genphys.phys.msu.ru/rus/demo/java/slit.html</u>

| Techy/genphys.phys.msu.ru/rus/demo/java Shttp://genphys.phys.msu.ru/rus/demo/java Shttp://genphys.phys.msu.ru/rus/demo/java Shttp://genphys.phys.msu.ru/rus/demo/java              | ino/jav P 🔄 🔄 🎸 X 🥔 msu.ru 🗙                                                                                                    | ]                                                        | n                                                                                                    |
|----------------------------------------------------------------------------------------------------|----------------------------------------------------------------------------------------------------|----------------------------------------------------------|----------------------------------------------------------------------------------------------------|
|                                                                                                    |                                                                                                    |                                                          | Разработчивые С.К. Стафеев, А.А. Зивчив: - СПбИТМО; А.В. Селиверстов. И                                                                                                   |
| козлов - мгу.                                                                                                    | нане Јама(ТМ) заблокировано, так как установленная верскя уста<br><sup>риска</sup><br>Обновить»                                                          | села и требуется об                                      | новление. Обновить Выполнить в этот раз                                                                                                    |
| момент написани                                                                                                    | я это приводит к переход                                                                                                    | цу вот на                                                | а такую страницу:                                                                                                    |
| 👙 Java                                                                                                    | Загрузить                                                                                                    | Справка                                                  | Поиск                                                                                                    |
| аравочные ресурсы<br>Что такое Java?<br>Удаление предыдущих<br>врсий<br>Отключение поддержки<br>уга<br>Сообщения об ошибках<br>Устранение проблем<br>уга<br>Другие разделы справки | Загрузить Java для Wi<br>режиме<br>Рекомендуется Version 8 Upd<br>Дата выпуска: 5 февраля 2016 г.                                                        | indows<br>late 73 (pa<br>Согласит<br>Бесплати            | Установка в автономном<br>змер файла: 47.94 МВ)<br>ъся и начать<br>ную загрузку                                                                                           |
| е загружаемые файлы<br>ча<br>тобы загрузить Java для<br>ругого компьютера или<br>ругой операционной<br>котемы, перейдите по<br>ылке, покеленной                                    | Загружая Java, вы<br>и положениями<br>После установки Java для пр                                                                                        | ы автоматич<br><u>лицензион</u><br>польз<br>именения из  | чески соглашаетесь с условиями<br>ного соглашения для конечных<br>зователей<br>зменений может потребоваться перезагрузка                                                  |
| же.<br><u>е загружаемые файлы</u><br>v <u>а</u>                                                                                                    | браузера (необходимо закры<br>» <u>Инструкции по установке</u><br>» <u>Системные требования</u>                                                          | іть и снова (                                            | открыть все окна браузера).                                                                                                    |
|                                                                                                    | Не та операционная система? Просм<br>Под программным обеспечением Jav<br>Runtime, среда выполнения, модуль<br>машина, Java VM, JVM, VM, подключ<br>Java. | иотрите все<br>va или среда<br>выполнения<br>наемый моду | загружаемые файлы Java.<br>ой выполнения Java подразумеваются также Java<br>а, JRE, виртуальная машина Java, виртуальная<br>уль Java, дополнение Java и загружаемые файлы |

| 4. После обновления Java и перезапуска IE может появиться следующий запрос:                                             |       |
|----------------------------------------------------------------------------------------------------|-------|
| 🧲 Пустая страница - Windows Internet Explorer                                                                           |       |
| 🕞 🔄 🖉 http://genphys.ph 🔎 💌 🍃 Пустая страница 🛛 🗙                                                                       | ₼ ☆ छ |
| Файл Правка Вид Избранное Сервис Справка                                                                                |       |
|                                                                                                    | A     |
|                                                                                                    |       |
| Надстройка "Java(tm) Plug-In SSV Helper"<br>от "Oracle America, Inc." готова к Включить Не включать ×<br>использованию. | *     |

Отвечаем «Включить»

# 5.При попытке перейти на страницу демонстрации появится такое окошко: Java Application Blocked

| Applicatior               | n Blocked by Java Security                                                                                                    |
|---------------------------|----------------------------------------------------------------------------------------------------|
| For security settings, or | , applications must now meet the requirements for the High or Very High security<br>be part of the Exception Site List, to be allowed to run. |
|                           | More Information                                                                                                    |
| Name:                     | TestApplet                                                                                                    |
| Location:                 | http://genphys.phys.msu.ru                                                                                                    |
| Reason:                   | Your security settings have blocked an untrusted application from running                                                                     |
|                           | K                                                                                                    |

×

# 6. Идем в контрольную панель в настройки Java-машины. Переходим на вкладку Security и жмем Edit Site List

| 🚣 Java Control Panel                                                        |                                                                    | _ <u> </u>                   |
|-----------------------------------------------------------------------------|--------------------------------------------------------------------|------------------------------|
| General Update Java Security Adv                                            | vanced                                                             |                              |
| 🔽 Enable Java content in the browser                                        |                                                                    |                              |
|                                                                             |                                                                    |                              |
|                                                                             |                                                                    |                              |
| Security level for applications not on th                                   | ne Exception Site list                                             |                              |
| 🔿 Very High                                                                 |                                                                    |                              |
| Only Java applications identified b<br>and only if the certificate can be v | by a certificate from a trusted at<br>verified as not revoked.     | uthority are allowed to run, |
| High                                                                        |                                                                    |                              |
| Java applications identified by a c<br>if the revocation status of the cer  | ertificate from a trusted authori<br>rtificate cannot be verified. | ty are allowed to run, even  |
| Exception Site List                                                         |                                                                    |                              |
| Applications launched from the sites<br>security prompts.                   | ; listed below will be allowed to ru                               | un after the appropriate     |
| Click Edit Site List                                                        |                                                                    |                              |
| to add items to this list.                                                  |                                                                    | Edit Site List               |
|                                                                             |                                                                    |                              |
|                                                                             | Restore Security Prompts                                           | Manage Certificates          |
|                                                                             |                                                                    |                              |
|                                                                             |                                                                    |                              |
|                                                                             | ОК                                                                 | Cancel Apply                 |

| 7. Добавляе                 | м http://genphys.phys.msu.ru/rus/dem                                                       | o/java/ в список исключений.           |
|-----------------------------|--------------------------------------------------------------------------------------------|----------------------------------------|
| 🕌 Exception 9               | iite List                                                                                  | ×                                      |
| Applications la<br>prompts. | unched from the sites listed below will be allowed to                                      | run after the appropriate security     |
|                             | Location                                                                                   |                                        |
| http://g                    | enphys.phys.msu.ru/rus/demo/java/                                                          |                                        |
| FILE and<br>We reco         | HTTP protocols are considered a security risk.<br>mmend using HTTPS sites where available. | Add Remove<br>Add entries in the table |
| . Перезапу                  | скаем ІЕ и снова открываем страни                                                          | цу с демонстрацией.                    |
| Ложет поян                  | виться следующее предупреждение:                                                           |                                        |
| ecurity Warning             |                                                                                            | ×                                      |
| Do you wa                   | ant to run this application?                                                               |                                        |
|                             | An unsigned application from the location be<br>run.                                       | ow is requesting permission to         |
| <u> </u>                    | Location: http://genphys.phys.msu.ru                                                       |                                        |
| More Informati              | on                                                                                         |                                        |
| Click Cancel                | to stop this app or <b>Run</b> to allow it to continue.                                    |                                        |
|                             |                                                                                            | Run                                    |

# Жмем Run.

| 9. | После   | чего  | лемонст  | рания з | апускает   | сяис | самой | новой | версией Java: |
|----|---------|-------|----------|---------|------------|------|-------|-------|---------------|
| /• | 1100310 | 101 0 | Acmone 1 | Judin 2 | un yonao i |      | camon | nobon | bepenen suru. |

| ehttp://ge | nphys.ph  | ys.msu.ru/ru   | s/demo/j            | ava/slit.htr | nl - Windows                      | Internet Explorer                          |         |                 |         |
|------------|-----------|----------------|---------------------|--------------|-----------------------------------|--------------------------------------------|---------|-----------------|---------|
| 00-        | 🥖 http:,  | //genphys.phys | . <b>msu.ru</b> /ru | s/demo/java; | /slit.html                        |                                            | P 🗟 🛃 🗙 | <i>i</i> msu.ru | ×       |
| Файл Прав  | жа Вид    | Избранное      | Сервис              | Справка      |                                   |                                            |         |                 |         |
|            |           |                |                     |              | Монохро<br>С Бихрома<br>С Прямоут | оматический<br>атический<br>гольный спектр |         |                 | Разрабо |
| Ширина     | щели, мкм | л              | 35                  | Длина вој    | пны, нм                           | < >                                        |         |                 |         |
| Количест   | во щелей  |                | 1                   |              |                                   |                                            |         | Δ               |         |
| Расстояни  | 1е между  | щелями, мкм    | < ><br>20<br>< >    | •            |                                   |                                            |         |                 |         |